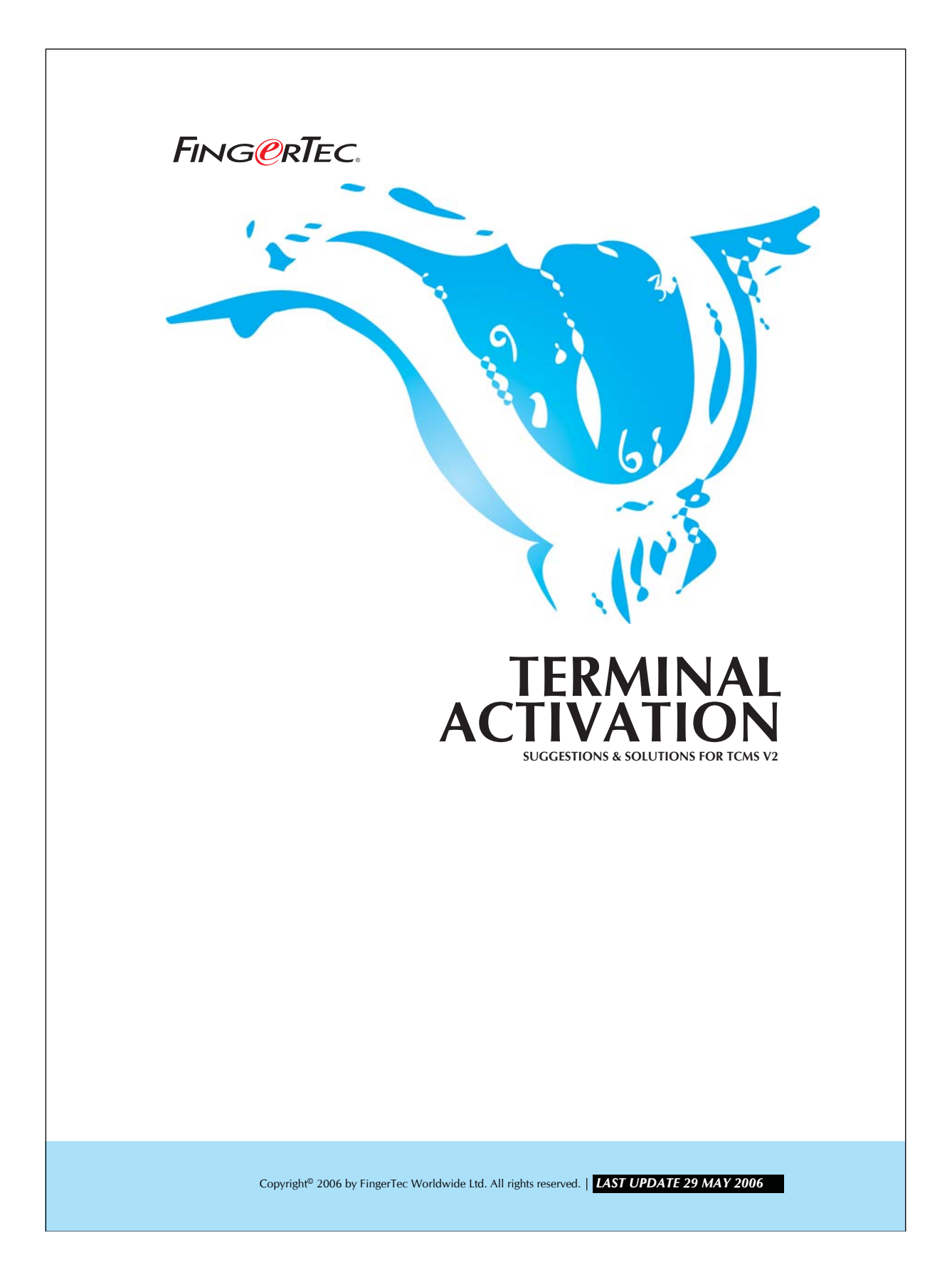

## FING@RTEC. TERMINAL ACTIVATION

Press the "Add" button in the FingerTec® Terminal Settings and enter the product key in the dialog box as shown below:

| Please enter TCMS v2 Product Key |                   |     |
|----------------------------------|-------------------|-----|
| Q                                | RY4L - V4BM - MVD |     |
|                                  | Abo               | ort |

Figure 1.1

The product key is printed on the software installation CD.

If the product key is correct, you will be asked, to make sure that the terminal is connected to the computer.

Make sure that the connection has been established before clicking the Okay button.

| Confirm Terminal is Online                                                                                                    |
|----------------------------------------------------------------------------------------------------|
| Please ensure that the selected terminal is connected online and the<br>communication settings are set correctly before proceed.<br>Are you sure you want to continue ? |
| Qkay                                                                                                    |
| Qkay Cancel                                                                                                    |

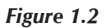

Upon clicking clicking OK, the system will proceed to determine the serial number of the terminal. A new message will prompt and asking for a activation key. Make sure the serial number of device and product key are correct.

Copyright® 2006 by FingerTec Worldwide Ltd. All rights reserved. | LAST UPDATE 29 MAY 2006

| FING@RTEC. | TERMINAL ACTIVATION |
|------------|---------------------|
|            |                     |

| clocking data from t<br>You may choose to<br>enter the activation | he terminal.<br>activate it using internet online activation, or you can<br>key if you already have it. |  |
|-------------------------------------------------------------------|----------------------------------------------------------------------------------------------------|--|
| Product Key                                                       | RY4L - V4BM - MVDW                                                                                      |  |
| Serial No.                                                        | 1000905                                                                                                 |  |
| C I have the inter                                                | net connection, I want to activate my terminal online.                                                  |  |
| I already have                                                    | the activation key, I want to enter the activation key.                                                 |  |
| Activation Key                                                    | 65\7\967                                                                                                |  |
| <u>Visit our </u>                                                 | vebsite for international warranty registration.                                                        |  |
|                                                                   | Anny                                                                                                    |  |

3

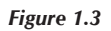

Now choose "I already have the activation code, I want to enter the activation key". You may now key in the activation code to activate the terminal.

If the activation is successful, you may receive the following message.

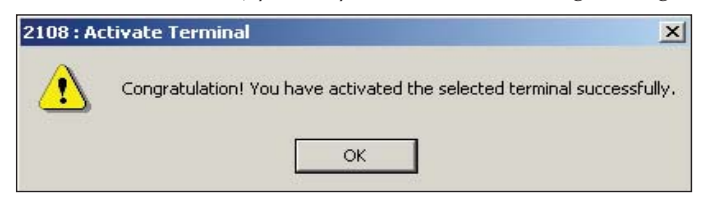

Figure 1.4

Copyright<sup>®</sup> 2006 by FingerTec Worldwide Ltd. All rights reserved. | LAST UPDATE 29 MAY 2006